# Инструкция по работе в системе 1С Бухгалтерия государственного учреждения (1С БГУ) для создания Решений о командировании

1. Ссылка для входа в систему 1С:БГУ <u>http://naos.msk.misis.ru/bgu/</u>

2. При переходе по ссылке в открывшемся окне необходимо ввести данные личного кабинета (корпоративная почта, пароль) работника НИТУ МИСИС

| НИТУ МИСиС         |  |
|--------------------|--|
| ← *******@misis.ru |  |
| •••••              |  |
|                    |  |
|                    |  |
|                    |  |

3. После входа в программу, переходите во вкладку «Денежные средства» и открываете нужный тип документа (для создания нового или для открытия уже созданных Решений)

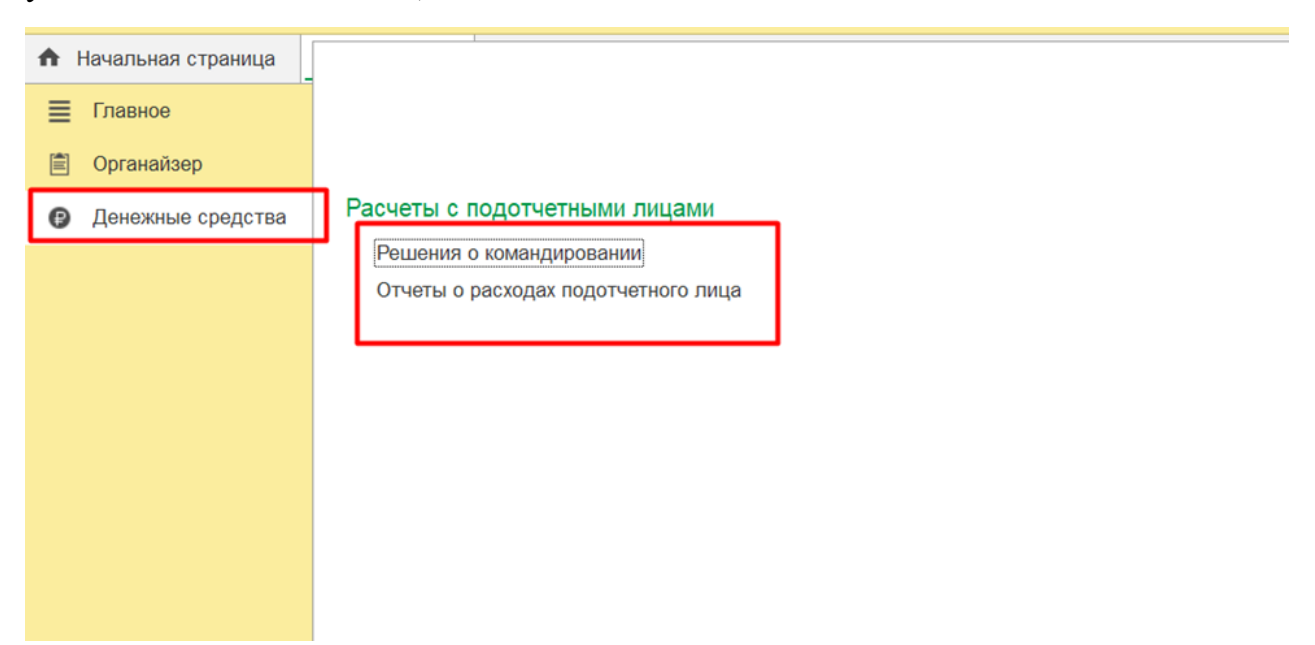

4. Для создания Решения о командировании выбираете кнопку «Создать»

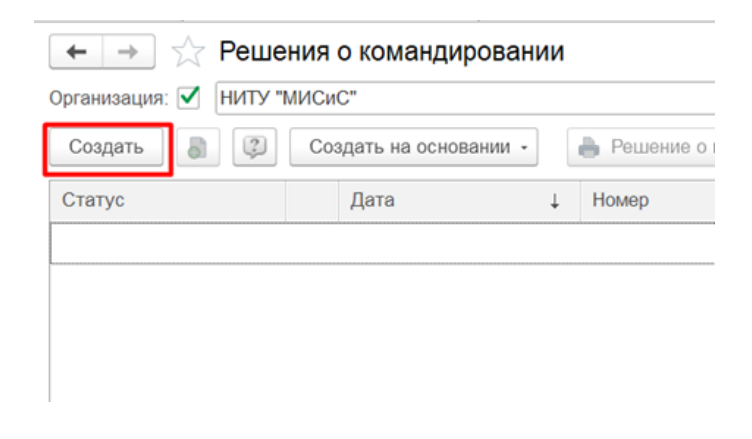

5. После открытия табличной части заполняете все необходимые поля:

| ри | я государственного учреждени | ия КОРП, редакция 2.0 | (1С:Предприятие)              |                    |                        |                        |                        |
|----|------------------------------|-----------------------|-------------------------------|--------------------|------------------------|------------------------|------------------------|
| ор | Портала 1С:ИТС × Решени:     | я о командировании ×  | Решение о командиро           | вании (создание) > | <u>د</u>               |                        |                        |
|    | 🔶 🔶 🏠 Решени                 | ие о командиров       | ании <mark>(</mark> создание) |                    |                        |                        |                        |
|    | Основное Задачи Мои          | заметки Процесс       |                               |                    |                        |                        |                        |
| I. | Провести и закрыть           | Записать Прове        | сти 👫 🖍                       | 🗊 Создать на с     | сновании - 💽 - 🔽       | 🖨 Печать 👻 🗈 Отчеть    | и • <i>(Файлы</i>      |
|    | Подотчетное лицо:            | <u> </u>              |                               | - C                | Номер:                 | Дата: 07.08.2023       | 0:00:00                |
| Ľ  | Должность:                   |                       |                               | * E                | Организация: НИТУ МИС  | CNC                    |                        |
|    | Подразделение:               |                       |                               | * E                |                        |                        |                        |
|    | Особый статус:               |                       |                               | - E                |                        |                        |                        |
|    | Территория командирования:   | Российская Федерац    | ия Иностранное гос            | ударство           |                        |                        |                        |
|    | Документ - основание:        | План-график командиро | вок                           |                    | Номер: 6/н             | Дата: .                | . 🗰                    |
|    | Место и сроки Проезд         | Суточные Проживани    | ие Прочие расходы             | Дополнительно      | Классификация расходов | Финансовое обеспечение | Бухгалтерская операция |
|    | Добавить 🔹 🗣                 |                       |                               |                    |                        |                        |                        |
|    | N. Hassassin iš augus        |                       | Tanana                        |                    |                        | 0                      |                        |

- ФИО командируемого сотрудника, выбираете его должность, отмечаете особый статус (ректор, проректор, директор института или директор по направлению)

- территорию командирования «Российская Федерация» или «Иностранное государство»

- документ-основание для направления в командировку (приглашение, письмо, договор, служебная записка) с указанием номера и даты, этот документ необходимо прикрепить в поле «Файлы»

# В таблицу вносите данные о командировке:

## вкладка «Место и сроки»:

| жя государственного учреждения КОРП, редакция 2.0 (1С:Предприятие)                              | Q Touck Ctrl+Shift+F                        |  |  |  |  |  |  |
|-------------------------------------------------------------------------------------------------|---------------------------------------------|--|--|--|--|--|--|
| ор Портала 1С:ИТС × Решения о командировании × Решение о командировании (создание) ×            |                                             |  |  |  |  |  |  |
| ← → ☆ Решение о командировании (создание)                                                       |                                             |  |  |  |  |  |  |
| Основное Задачи Моизаметки Процесс                                                              |                                             |  |  |  |  |  |  |
| Провести и закрыть Записать Провести 🐁 💰 🕼 Создать на основании - 💽 🗎                           | Печать - 🔊 Отчеты - 🖉 Файлы                 |  |  |  |  |  |  |
| Подотчетное лицо: 🕴 🖉 Номер:                                                                    | Дата: 07.08.2023 0:00:00 的                  |  |  |  |  |  |  |
| Должность: 🔹 🖉 Организация: НИТУ МИСИС                                                          | <ul> <li>▼</li> <li>Ø</li> </ul>            |  |  |  |  |  |  |
| Подразделение: • Ø                                                                              |                                             |  |  |  |  |  |  |
| Ocofisii cranye: • Id                                                                           |                                             |  |  |  |  |  |  |
| Территория командирования: Российская Федерация Иностранное государство                         |                                             |  |  |  |  |  |  |
| Документ - основание: План-график командировок Номер: б/н                                       | Дата: 🛱                                     |  |  |  |  |  |  |
| Место и сроки Проезд Суточные Проживание Прочие расходы Дополнительно Классификация расходов Фи | нансовое обеспечение Бухгалтерская операция |  |  |  |  |  |  |
| Добавить 🔶 🐥                                                                                    |                                             |  |  |  |  |  |  |
| N Населенный пункт Территория                                                                   | Организация Дата начала Дата окончания      |  |  |  |  |  |  |

- населенный пункт: из предложенного списка выбираете город. Если места назначения нет в списке, то отмечаете ближайший к месту прибытия крупный город, а в комментарии указываете нужный Вам город. В процессе согласования сотрудник ОК внесет изменение в населенный пункт

- территория: выбираете норматив выплаты суточных (приложение К2 Положения о служебных командировках работников)

- даты начала и окончания командировки

При международном командировании указываете страну и город

Поле «Цель командирования» необходимо указать полное название мероприятия (конференция, семинар и т.д.) и цель

| ия государственного учреждения КОРП, редакция 2.0 (1С.Предприятие) |                       |                      |                    |                        |                        |                          |   |    |
|--------------------------------------------------------------------|-----------------------|----------------------|--------------------|------------------------|------------------------|--------------------------|---|----|
| эр Портала 1С:ИТС × Решен                                          | ия о командировании × | Решение о командиров | іании (создание) × |                        |                        |                          |   |    |
| (← → ☆ Решение о командировании (создание)                         |                       |                      |                    |                        |                        |                          |   |    |
| Основное Задачи Мо                                                 | и заметки Процесс     |                      |                    |                        |                        |                          |   |    |
| Провести и закрыть                                                 | Записать Прове        | сти 🤺 💰 💈            | Создать на ог      | сновании - 📑 - 🚺       | 🔒 Печать 🔹 🗈 Отче      | аты - 🖉 Файлы            |   |    |
| Подотчетное лицо:                                                  | I                     |                      | * @                | Номер:                 | Дата: 07.08.202        | 3 0:00:00                |   |    |
| Должность:                                                         |                       |                      | * @                | Организация: НИТУ МИС  | NC                     | * C                      | 9 |    |
| Подразделение:                                                     |                       |                      | * @                |                        |                        |                          |   |    |
| Особый статус:                                                     |                       |                      | * @                |                        |                        |                          |   |    |
| Территория командирования                                          | Российская Федера     | ия Иностранное госу  | дарство            |                        |                        |                          |   |    |
| Документ - основание:                                              | План-график командир  | овок                 |                    | Номер: б/н             | Дата:                  | 🛱                        |   |    |
| Место и сроки Проезд                                               | Суточные Проживан     | ие Прочие расходы    | Дополнительно      | Классификация расходов | Финансовое обеспечение | е Бухгалтерская операция | я |    |
| Добавить 🛧 🖡                                                       |                       |                      |                    |                        |                        |                          |   |    |
| N Населенный пункт                                                 |                       | Террито              | рия                |                        | Организация            |                          |   | Дa |
|                                                                    |                       |                      |                    |                        |                        |                          |   |    |
|                                                                    |                       |                      |                    |                        |                        |                          |   |    |
| Пель команцирования.                                               |                       |                      |                    |                        |                        |                          |   |    |
| Lens Konardipobanini.                                              |                       |                      |                    |                        |                        |                          |   |    |
|                                                                    |                       |                      |                    |                        |                        |                          |   |    |
|                                                                    |                       |                      |                    |                        |                        |                          |   |    |
|                                                                    |                       |                      |                    |                        |                        |                          |   |    |

<mark>вкладка «Проезд»</mark>

- здесь Вы прописываете предполагаемый маршрут следования к месту командирования и обратно, с указанием дат, вида транспорта. Если на момент запуска согласования Решения о командировании билеты ещё не куплены, то указываете цену на билеты, заявленную на сайте транспортной компании

| мя государственного учреждения КОРП, редакция 2.0 (1С.Предприятие)         |                                       |                                   |             | Q Finance Carl+Shaft+P                         | 4         |
|----------------------------------------------------------------------------|---------------------------------------|-----------------------------------|-------------|------------------------------------------------|-----------|
| р Портапа 1С'ИТС × Решения о командировании × Решение о командировании (со | одание) ×                             |                                   |             |                                                |           |
| 🔶 🕂 🚔 Решение о командировании (создание)                                  |                                       |                                   |             |                                                |           |
| Основное Задачи Моизаметки Процесс                                         |                                       |                                   |             |                                                |           |
| Провести и закрыть Записать Провести 🐔 🔥 😂 Сог                             | одать на основания - 🚯 - 🔯 🖨          | і Печать - 🕑 Отчеты -             | Daima       |                                                |           |
| Падотчетное лицо.                                                          | • Ø Номер                             | Дата: 07.08.2023 0.00.00          |             |                                                |           |
| Должность:                                                                 | • 6 Организация: НИТУ МИСИС           |                                   | * 0         |                                                |           |
| Подразделение:                                                             | * Ø                                   |                                   |             |                                                |           |
| Особый статус:                                                             | - 2                                   |                                   |             |                                                |           |
| Территория командирования. Российская Федерация Иностранное государство    |                                       |                                   |             |                                                |           |
| Документ - основание План-трафик командировок                              | — Номер: 6/н                          | Дага:                             | 8           |                                                |           |
| Место и сроки Проезд Суточные Проживание Прочие раскоды Дополни            | ительно   Классификация расходов   Фи | нансовое обеспечение Бухгалтерска | ая операция |                                                |           |
| Добавить Обратный 🛧 🕂                                                      |                                       |                                   |             |                                                |           |
| N Вид транспорта Отправление                                               |                                       | Прибытие                          |             | Категория (норматив, факт, причина отклонения) | Стоимость |
|                                                                            |                                       |                                   |             |                                                |           |
|                                                                            |                                       |                                   |             |                                                |           |

### вкладка «Суточные» заполняется автоматически

| рия государственного учреждения КОРП, р   | ия государственного учреждения КОРП, редакция 2.0 (1С:Предприятие) |                                                        |                                   |                              |       |  |  |
|-------------------------------------------|--------------------------------------------------------------------|--------------------------------------------------------|-----------------------------------|------------------------------|-------|--|--|
| ор Портала 1С:ИТС × Решения о команд      | ировании × Решение о командировании (созда                         | ние) × Решение о командировании на территорию          | иностранного государства МС00-000 | 504 ot 01.08.2023 12:14:06 × |       |  |  |
| ← → ☆ Решение о командировании (создание) |                                                                    |                                                        |                                   |                              |       |  |  |
| Основное Задачи Мои заметки               | Основное Задачи Моизаметки Процесс                                 |                                                        |                                   |                              |       |  |  |
| Провести и закрыть Записать               | Провести 🥂 💪 😳 Созда                                               | ъ на основании 🔹 💽 🔹 Печать 🔹 🗌                        | Отчеты • 🖉 Файлы                  |                              |       |  |  |
| Подотчетное лицо:                         |                                                                    | • L <sup>D</sup> Номер: Дата: 07                       | .08.2023 0:00:00                  |                              |       |  |  |
| Должность:                                |                                                                    | <ul> <li>Ф</li> <li>Организация: НИТУ МИСИС</li> </ul> | * @                               |                              |       |  |  |
| Подразделение:                            |                                                                    | ▼ L <sup>D</sup>                                       |                                   |                              |       |  |  |
| Особый статус:                            |                                                                    | * L <sup>D</sup>                                       |                                   |                              |       |  |  |
| Территория командирования: Российс        | кая Федерация Иностранное государство                              |                                                        |                                   |                              |       |  |  |
| Документ - основание: План-граф           | ик командировок                                                    | Номер: б/н                                             | Дата: 📾                           |                              |       |  |  |
| Место и сроки Проезд Суточные             | Проживание Прочие расходы Дополнител                               | ьно Классификация расходов Финансовое обес             | печение Бухгалтерская операция    |                              |       |  |  |
|                                           |                                                                    |                                                        |                                   |                              |       |  |  |
| N Территория                              |                                                                    |                                                        | Норматив                          | Продолжительность, дней      | Сумма |  |  |
|                                           |                                                                    |                                                        |                                   |                              |       |  |  |

#### <mark>вкладка «Проживание</mark>»

- страна, населенный пункт

- условия проживания: из предложенного списка выбираете условия проживания по нормативу страны:

Вся Россия (норматив 700 руб) – стоимость 6000

Вся Россия (норматив 100 руб) – стоимость 550

(при международном командировании норма оплаты проживания проставляется автоматически в зависимости от страны и города)

- дата заезда / выезда

- стоимость: если проживание уже оплачено, то указываете данные по чеку, если точной информации о стоимости нет, вносите норму оплаты проживания (в Решении о международном командировании указывается валюта)

| + + 🕆 Решен               | 🖝 🔿 🕎 Решение о командировании (создание)*                                                                              |   |  |  |  |  |  |
|---------------------------|----------------------------------------------------------------------------------------------------|---|--|--|--|--|--|
| Основное Задачи Мо        | Menou Dovance                                                                                                    |   |  |  |  |  |  |
| Провести и закрыть        | anscan, Tiposecu, 🐾 🗶 🕼 Cougan-wa Socialawis - 💽 + 🔯 🍋 Divaru - 🕖 Salina                                                |   |  |  |  |  |  |
| Подотчетное лицо          | - Ø Howeg: Dans 07.08.2023 0.00.00 B                                                                                    |   |  |  |  |  |  |
| Должность                 | + Ø Ορεακαιαμακ HKTV MACHC + Ø                                                                                          |   |  |  |  |  |  |
| Подразделение:            | · 0                                                                                                    |   |  |  |  |  |  |
| Особый статус:            | * Ø                                                                                                    |   |  |  |  |  |  |
| Территория командирования | Peccelical desplaying Unicorpanie rocyclaperate                                                                         |   |  |  |  |  |  |
| Документ - основание      | лан-графия конандировок – Номер Юм Дата . 🗖                                                                             |   |  |  |  |  |  |
| Место и сроки Проезд      | уточные Проинвание (1) Проинв расхода Дополнительно Классефикация расходов Финансово обеспечение Бухгалтерская операция |   |  |  |  |  |  |
| Добавить 🔮 🕹              |                                                                                                    |   |  |  |  |  |  |
| N Страна, населенны       | мет Условие проливания Дата заязда Дата выезда Кол ко дией Кагегория (нерматик фаст, причина отелонения) Стемилость     | C |  |  |  |  |  |
| 1.                        | Гостиница                                                                                                    | E |  |  |  |  |  |
|                           | • Ø                                                                                                    |   |  |  |  |  |  |
|                           |                                                                                                    |   |  |  |  |  |  |
|                           | Bcn Poccare (vapwartwi 700 pyfinel)                                                                                     |   |  |  |  |  |  |
|                           | Вся Россия (нарматия 100 рублей)                                                                                        |   |  |  |  |  |  |
|                           | Dessam ice 🔶                                                                                                    |   |  |  |  |  |  |
|                           |                                                                                                    |   |  |  |  |  |  |

# вкладка «Прочие расходы»

Через кнопку «Добавить» выбираете из предложенного списка наименование расхода с указанием стоимости

| ия государственного учреждения КОРП, редакция 2.0                                                     | (1С:Предприятие)                       |                                                                                      |  |  |  |  |  |
|----------------------------------------------------------------------------------------------------|----------------------------------------|--------------------------------------------------------------------------------------|--|--|--|--|--|
| р Портала 1С:ИТС × Решения о командировании ×                                                         | Решение о командировании (создание) *  | Решение о командировании на территорию иностранного государства МС00-000504 от 01.08 |  |  |  |  |  |
| 🗲 🔿 🌟 Решение о командировании (создание) *                                                           |                                        |                                                                                      |  |  |  |  |  |
| Основное Задачи Моизаметки Процесс                                                                    |                                        |                                                                                      |  |  |  |  |  |
| Провести и закрыть Записать Провести 🦓 🔥 🕼 Создать на основании - 💽 - 💽 🖶 Печать - 🖻 Отчеты - 🖉 Файлы |                                        |                                                                                      |  |  |  |  |  |
| Подотчетное лицо:                                                                                     | - C                                    | Номер: Дата: 07.08.2023 0:00:00 📋                                                    |  |  |  |  |  |
| Должность:                                                                                            | - L                                    | Организация: НИТУ МИСИС 🔹 🗗                                                          |  |  |  |  |  |
| Подразделение:                                                                                        | - C                                    |                                                                                      |  |  |  |  |  |
| Особый статус:                                                                                        | · []                                   |                                                                                      |  |  |  |  |  |
| Территория командирования: Российская Федера                                                          | ция Иностранное государство            |                                                                                      |  |  |  |  |  |
| Документ - основание: План-график командир                                                            | овок                                   | Номер: б/н Дата: 🗎                                                                   |  |  |  |  |  |
| Место и сроки Проезд Суточные Проживая                                                                | ние (1) Прочие расходы (1) Дополнитель | но Классификация расходов Финансовое обеспечение Бухгалтерская операция              |  |  |  |  |  |
| Добавить                                                                                              |                                        | 🔆 Прочие виды расходов по командир 🖉 : 🗆 🗙                                           |  |  |  |  |  |
| N Наименование расхода                                                                                | Количеств                              | о Це Выбрать Создать 🔊 🧥 Поиск (Сtrl+F) × Еще -                                      |  |  |  |  |  |
| 1                                                                                                    |                                        |                                                                                      |  |  |  |  |  |
|                                                                                                    |                                        |                                                                                      |  |  |  |  |  |
|                                                                                                    |                                        | = Выбор места                                                                        |  |  |  |  |  |
|                                                                                                    |                                        | <ul> <li>Медицинская страховка (загранкомандировка)</li> </ul>                       |  |  |  |  |  |
|                                                                                                    |                                        | = Оргвзнос                                                                           |  |  |  |  |  |
|                                                                                                    |                                        | <ul> <li>Перевозка пассажира и багажа</li> </ul>                                     |  |  |  |  |  |
|                                                                                                    |                                        | <ul> <li>Прививка (загранкомандировка)</li> </ul>                                    |  |  |  |  |  |
|                                                                                                    |                                        | = Страхование                                                                        |  |  |  |  |  |
|                                                                                                    |                                        | <ul> <li>Тестирование ПЦР</li> <li>У</li> </ul>                                      |  |  |  |  |  |
|                                                                                                    |                                        | <ul> <li>услуги платнои дороги</li> </ul>                                            |  |  |  |  |  |

### вкладка «Дополнительно»

Способ выдачи денежных средств – выдача аванса в безналичной форме

<u>Руководитель подразделения</u>: выбираете вышестоящего руководителя командируемого сотрудника

<u>Утверждающий проректор/ректор</u>: выбираете на основании приказа №695ф от 30 декабря 2022 года или проректора по тематике командирования (наука – Филонов М.Р., образование – Волков А.А., другие цели – Исаев И.М.)

Если командирование заполняется на проректора, директора института или директора по направлению, то во вкладках «Руководитель подразделения» и «Утверждающий проректор/ректор» выбираете Ректора Черникову А.А.

<u>Руководитель темы</u>: автоматическое заполнение после ввода номера темы во вкладке «Классификация расходов» или выбираете ФИО из списка сотрудников

| 1@         | ⊟ БГУ с 2022 / Бухгал              | терия государственного учреждения КОРП, редакция 2.0 (1С.Предприятие)                                                                                                    |
|------------|------------------------------------|----------------------------------------------------------------------------------------------------|
| 🔒 Ha       | чальная страница Мон               | итор Портала 1C:ИТС × Решения о командировании × Решение о командировании (создание) * × Решение о командировании на территорию иностранного государства MC00-000504 от 01.00 |
| ≣          | Главное                            | ← → ☆ Решение о командировании (создание) *                                                                                                    |
|            | Органайзер                         |                                                                                                    |
| ţ9         | Планирование и<br>санкционирование | Подотчетное лицо:                                                                                                    |
| ₿          | Денежные средства                  | Должность: • Ф Организация: НИТУ МИСИС • Ф                                                                                                    |
|            | Материальные запасы                | Подразделение: + d <sup>2</sup><br>Особый статус: + d                                                                                                    |
|            | ГСМ                                | Территория командирования: Российская Федерация Иностранное государство                                                                                                    |
| -          |                                    | Документ - основание: План-график командировок Номер: б/н Дата: 🗎                                                                                                    |
|            | OC, HMA, HΠA                       | Место и сроки Проезд Суточные Проживание (1) Прочие расходы (1) Дополнительно Классификация расходов Финансовое обеспечение Бухгалтерская операция                            |
| τi         | Услуги, работы,<br>производство    | Способ выдачи денежных средств: в безналичной форме 🔹 🗹 При непредоставлении отчета о расходах подотчетного лица с отчетными документами в срок, с                            |
| -          | Платное обучение                   | удержанием из заработной платы выданного под отчет<br>аванса в полном объеме согласен.                                                                                        |
| *          | Налоги                             | С обновить                                                                                                    |
| Дт<br>Кт   | Учет и отчетность                  | N         Валюта         Задолженность         По отчетам на проверке         Просроченная                                                                                    |
| -          | Casaaa                             |                                                                                                    |
| 0          | Реестр платежных<br>документов     |                                                                                                    |
| lua.       | Управленческий учет                |                                                                                                    |
| $\bigcirc$ | Учет аренды                        | Утверждающий проректор/ректор.                                                                                                    |
| $\bigcirc$ | Телефония                          | Руководитель подразделения:                                                                                                    |
|            |                                    | Ответственный исполнитель Кадрового подразделения: Маслова Екатерина Борисовна                                                                                                |
|            |                                    | Итого                                                                                                    |
|            |                                    | Комментарий:                                                                                                    |
|            |                                    | Отправить на согласование Комментарий для спедующего исполнителя, описание выполнения задачи                                                                                  |
|            |                                    | S Отправить на согласование                                                                                                    |

#### вкладка «Классификация расходов»

- указываете Источник финансирования, лицевой счет, номер сметы и темы для оплаты расходов по командированию

Эту информацию Вы можете уточнить у своего руководителя.

| ия государственного учреждения КОРП, редакция 2.0 (1С.Предприятие)                                                                                                    |  |  |  |  |  |  |
|----------------------------------------------------------------------------------------------------|--|--|--|--|--|--|
| р Портала 1С.ИТС х Решения о командировании х Решение о командировании на территорию иностранного тосударства МС00-000504 от 01.08.2023 12.14.06 х Решение о командировании (создание) х |  |  |  |  |  |  |
| 🗲 🔿 🏠 Решение о командировании (создание)                                                                                                    |  |  |  |  |  |  |
| Основное Задачи Мол заметки Процесс                                                                                                    |  |  |  |  |  |  |
| Провести и закрыть Записать Провести 🐇 💰 😰 Создать на основании - 🗟 - 🔯 🖰 Печать - 🖻 Отчеты - 🖉 💇лим                                                                                     |  |  |  |  |  |  |
| Подотчетное лицо: + ів <sup>3</sup> Номер: Дата: (07.08.2023 0.00:00                                                                                                    |  |  |  |  |  |  |
| Должность: в в Организация: [НИТУ МИСИС в в                                                                                                    |  |  |  |  |  |  |
| Подраделение: • ið                                                                                                    |  |  |  |  |  |  |
| Oco6uil cranye: + 18                                                                                                    |  |  |  |  |  |  |
| Территория командирования. Российская Федерация Иностранное государство                                                                                                    |  |  |  |  |  |  |
| Документ - основание: План-график командировок — Номер. Б/н Дата: 🗖                                                                                                    |  |  |  |  |  |  |
| Место и сроки Проезд Сулочные Произвание Произе расходы Дополнительно Классификация расходов Финансовое обеспечение Бухгалтерская операция                                               |  |  |  |  |  |  |
| N Наименование расхода Сумма Код Источник финансирования Лицевой счет Смата Тема                                                                                                    |  |  |  |  |  |  |
|                                                                                                    |  |  |  |  |  |  |
|                                                                                                    |  |  |  |  |  |  |
|                                                                                                    |  |  |  |  |  |  |

6. После заполнения формы прикрепляете в поле «Файлы» сканы документов (документ-основание командирования: приглашение, договор, согласие на привлечение к работе в выходные дни, билеты, бронь гостиницы) и нажимаете «Отправить на согласование»

| 🔶 🔶 Решение о командиров                                               | ании (создание)                   |                                                                                         |
|------------------------------------------------------------------------|-----------------------------------|-----------------------------------------------------------------------------------------|
| Основное Процесс                                                       |                                   |                                                                                         |
| Провести и закрыть Записать Прос                                       | вести 🔅 Создать на основании •    | 🕞 🔒 Решение о командировании. 💽 Сравнение движений. 🖉 Файлы                             |
| Подотчетное лицо:                                                      | • @                               | <sup>2</sup> Номер: Дата: 09.02.2023 0:00:00 🔳                                          |
| Должность:                                                             | • 8                               | Организация: НИТУ "МИСиС" • Ø                                                           |
| Подразделение:                                                         | • 8                               | 3                                                                                       |
| Особый статус:                                                         | * @                               | 3                                                                                       |
| Территория командирования: Российская Федер                            | овция Иностранное государство     |                                                                                         |
| Документ - основание:                                                  |                                   | . Номер: Дата: 🔳                                                                        |
| Место и сроки Проезд Суточные Прожива                                  | ание Прочие расходы Дополнительно | Классификация расходов Финансовое обеспечение                                           |
| Добавить 🛊 🐥                                                           |                                   |                                                                                         |
| N Населенный лункт                                                     | Территория                        | Организация Дата начала                                                                 |
|                                                                        |                                   |                                                                                         |
|                                                                        |                                   |                                                                                         |
|                                                                        |                                   |                                                                                         |
|                                                                        |                                   |                                                                                         |
|                                                                        |                                   |                                                                                         |
|                                                                        |                                   | Итого расходов: 0,00 руб., в т. ч., вванс: 0,00 денежные документы                      |
| Комментарий:                                                           |                                   | Итого расходов: 0,00 руб., в т. ч., аванс: 0,00 денежные документы                      |
| Комментарий:                                                           |                                   | Итого расходов: 0,00 руб., в т. ч., аванс: 0,00 денежные документы<br>выполнения задачи |
| Комментарийс<br>Отправить на согласование<br>Отправить на согласование |                                   | Итого расходов: 0,00 руб., в т. ч., аванс: 0,00 денежные документы<br>выполнения задачи |

Обратите внимание, если Вы запускаете командировку не на себя, то командируемому сотруднику необходимо зарегистрироваться в 1С БГУ и согласовать запущенное Вами Решение о командировании.

7. Текущие задачи по согласованию Решения о командировании можно увидеть во вкладке «Начальная страница» или перейти в раздел «Органайзер» вкладка «Мои задачи по обработке документов»

| IC = БГУ с 2022 / Бухгалтерия государственного учреждения КОРП, редакция 2.0 (1С:Предприятие) |                                    |  |  |  |  |
|-----------------------------------------------------------------------------------------------|------------------------------------|--|--|--|--|
| 🔒 Начальная страница                                                                          |                                    |  |  |  |  |
| Плавное                                                                                       |                                    |  |  |  |  |
| 🖹 Органайзер                                                                                  |                                    |  |  |  |  |
| Денежные средства                                                                             | Мои задачи по обработке документов |  |  |  |  |
|                                                                                               | Работа с файлами                   |  |  |  |  |
|                                                                                               | Файлы                              |  |  |  |  |
|                                                                                               | Редактируемые файлы                |  |  |  |  |
|                                                                                               |                                    |  |  |  |  |
|                                                                                               |                                    |  |  |  |  |
|                                                                                               |                                    |  |  |  |  |

8. Результат прохождения согласования Решения о командировании можно посмотреть, выбрав в документе вкладку «Процесс»

| рия государственного учреждения КОРП, редакция 2.0 (1С:Предприятие)                                     |                         |                      |                     |                             |                |                         |                  |                       |  |
|----------------------------------------------------------------------------------------------------|-------------------------|----------------------|---------------------|-----------------------------|----------------|-------------------------|------------------|-----------------------|--|
| ор Портала 1С:ИТС 🗙                                                                                     | Решения о командировани | × Решение о команди  | ровании на территор | ию иностранного государства | MC00-000504 or | r 01.08.2023 12:14:06 × | Решение о команд | ировании (создание) × |  |
| 🗲 → 📩 Решение о командировании (создание)                                                               |                         |                      |                     |                             |                |                         |                  |                       |  |
| Основное Задачи Моизаметки Процесс                                                                      |                         |                      |                     |                             |                |                         |                  |                       |  |
| Провести и закрыть Записать Провести 🦨 🧑 🕼 🕼 Создать на основании - 💽 - 💽 🖶 Печать - 🖻 Отчеты - 🖉 Файлы |                         |                      |                     |                             |                |                         |                  |                       |  |
| Подотчетное лицо:                                                                                       |                         |                      | • d                 | P Номер:                    | Дата:          | 07.08.2023 0:00:00      | <b> </b>         |                       |  |
| Должность:                                                                                              |                         |                      | • d                 | Ф Организация: НИТУ МИС     | ИС             |                         | • 0              |                       |  |
| Подразделение:                                                                                          |                         |                      | - d                 | Ð                           |                |                         |                  |                       |  |
| Особый статус:                                                                                          |                         |                      | * (                 | Ŀ                           |                |                         |                  |                       |  |
| Территория команди                                                                                      | рования: Российская Фед | ерация Иностранное г | осударство          |                             |                |                         |                  |                       |  |
| Документ - основан                                                                                      | ие: План-график кома    | дировок              |                     | Номер: б/н                  |                | Дата:                   | <b></b>          |                       |  |
| Место и сроки Г                                                                                         | Проезд Суточные Прож    | вание Прочие расходы | ы Дополнительно     | Классификация расходов      | Финансовое об  | беспечение Бухгалтер    | ская операция    |                       |  |
| N Наименование расхода                                                                                  |                         | Сумма                | Код Ис              | сточник финансирования      | l              | Іицевой счет            |                  | Смета                 |  |
|                                                                                                    |                         |                      |                     |                             |                |                         |                  |                       |  |